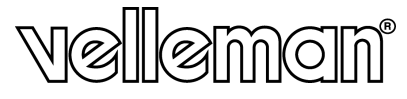

# CAMSETW13

WIRELESS CAMERA WITH RECEIVER – 2.4GHz DRAADLOZE CAMERA MET ONTVANGER – 2,4 GHz CAMÉRA SANS FIL AVEC RÉCEPTEUR – 2,4 GHz CÁMARA INALÁMBRICA CON RECEPTOR – 2.4GHz DRAHTLOSE FARBKAMERA MIT EMPFÄNGER – 2.4GHz

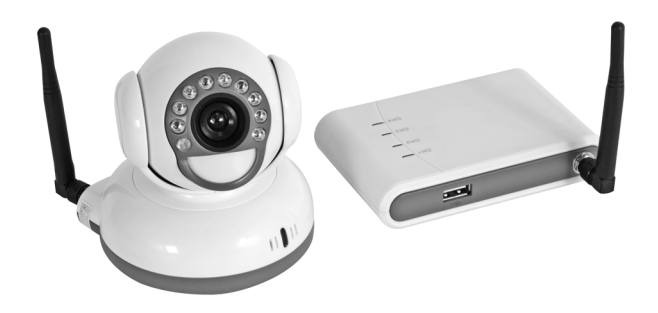

USER MANUAL GEBRUIKERSHANDLEIDING NOTICE D'EMPLOI MANUAL DEL USUARIO BEDIENUNGSHANDLEITUNG

(6

CAMSETW13

2

### CAMSETW13 - WIRELESS CAMERA WITH RECEIVER - 2.4GHz

### 1. Introduction

### To all residents of the European Union

Important environmental information about this product

This symbol on the device or the package indicates that disposal of the device after its lifecycle could harm the X environment. Do not dispose of the unit (or batteries) as unsorted municipal waste; it should be taken to a specialized

company for recycling. This device should be returned to your distributor or to a local recycling service.

Respect the local environmental rules. If in doubt, contact your local waste disposal authorities.

Thank you for choosing Velleman! Please read the manual thoroughly before bringing this device into service. If the device was damaged in transit, do not install or use it and contact your dealer. The **CAMSETW13** should come with: 1 x wireless 2.4GHz camera, 1 x wireless 2.4GHZ receiver, 2 x antenna, 1 x camera adapter, 1 x USB cable, 1 x CD-ROM, mounting hardware and this manual.

### 2. Safety Instructions

- Damage caused by disregard of certain guidelines in this manual is not covered by the warranty and the dealer will not accept responsibility for any ensuing defects or problems.
- This product may cause interference with other wireless equipment operating at 2.4GHZ. Please switch off one of the devices to eliminate interference.
- · Do not use this product to violate one's privacy. Monitoring activities without written consent is illegal and this product is not designed and manufactured for such purpose. Velleman nv will not be held responsible for any illegal acts committed by the user.
- Do not install this product near medical equipment. Radio waves might potentially cause breakdown of electrical medical appliances.
- Keep this product away from magnetic objects and electromagnetic waves, heat sources, aggressive chemicals, water and moisture. Install the camera and receiver in a well-ventilated area and keep out of direct sunlight.
- Protect this device from shocks and abuse. Avoid brute force when installing or operating the device. •
- Switch off the camera when not in use.
  Do not disassemble the camera or the receiver. Doing so may cause damages and will void the warranty.
- Note that damage caused by user modifications to the device is not covered by the warranty.
   Keep the device away from children and unauthorised users.
- Use the original packaging if the device is to be transported.
- Only use the device for its intended purpose. All other uses may lead to short circuits, burns, electroshocks, crash, etc. Using the device in an unauthorised way will void the warranty.

### 3. PC System Requirements

CPU Memory HDD

| 2.0CHz or higher                                 |
|--------------------------------------------------|
|                                                  |
| 256MB RAM                                        |
| 30GB or more                                     |
| USB 2.0 port                                     |
| CD-ROM drive                                     |
| colour monitor or LCD                            |
| audio/video card supporting DirectX 9.0 or later |
| Windows <sup>®</sup> XP                          |
| 3                                                |

CAMSETW13

### 4. Description

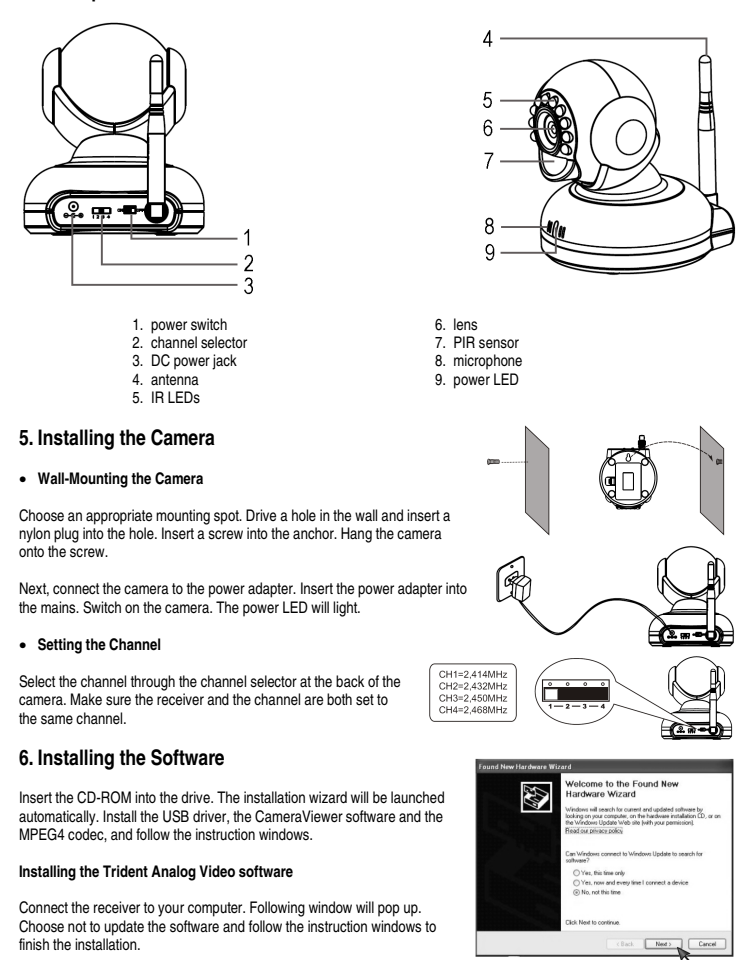

4

CAMSETW13

Go to [My Computer]  $\rightarrow$  [Properties]  $\rightarrow$  [Hardware]  $\rightarrow$  [Device Manager]  $\rightarrow$  [Sound, video and game controllers] to check if the software has been installed. If you cannot find the device or if there is a yellow exclamation mark before the device, please disconnect the receiver and connect it again.

For Windows® 2003 Users Only

Go to  $[\mbox{Desktop}] \rightarrow [\mbox{Properties}].$  Following window will pop up. Select  $[\mbox{Settings}]$  and click  $[\mbox{Advanced}].$ 

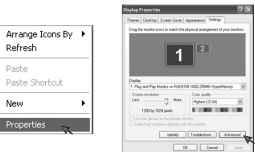

New

Prope

Click the [Troubleshoot] tab and slide the arrow to the far right. Confirm by clicking [Apply] and click [OK] to finish. The application is now ready for use.

### 7. Using Your Camera

Install both your camera and receiver. Select a channel on both the camera and the receiver (make sure to select the same channel on both devices). Double-click on the CameraViewer icon on your computer's desktop. Following interface will be shown:

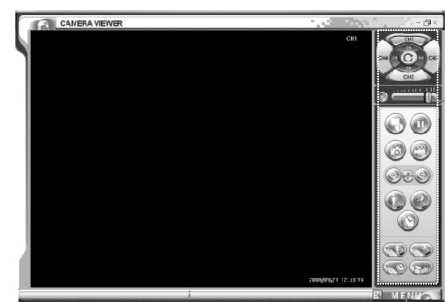

• The Operation Bar

| 1 channel buttons 1 to 4                                                            | 11 IB detection configuration                                                                    | 4           |
|-------------------------------------------------------------------------------------|--------------------------------------------------------------------------------------------------|-------------|
| 2. channel on/off<br>3. channel loop on/off                                         | 12.schedule monitoring configuration<br>13.volume setting                                        | 5           |
| 4. mute button                                                                      | 14.pause button                                                                                  | 6           |
| 5. split screen button<br>6. snapshot button<br>7. zoom in<br>8. full screen button | 15.record button<br>16.zoom out<br>17.sound detection on/off<br>18.sound detection configuration | 7<br>8<br>9 |
| <ol> <li>IR detection on/off</li> <li>schedule monitoring on/off</li> </ol>         | 19.record file management                                                                        | 10          |
| 10.3chedule monitoring on/on                                                        |                                                                                                  | 11          |
|                                                                                     |                                                                                                  | 12          |

5

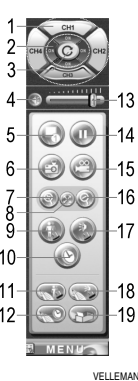

CAMSETW13

The Parameter Setup Window

Click the [Menu] button to show following interface. Click a submenu to enter.

| B MENNON         |
|------------------|
| Security Config  |
| Display Config   |
| Alarm Config     |
| Record Config    |
| Capture Config   |
| Plan Task Config |
| About            |

o Security Configuration

Check the [Ask for password on startup] box. Enter your password and click [OK] to confirm.

| Camera Viewer Setup     |                                                                                               |            |
|-------------------------|-----------------------------------------------------------------------------------------------|------------|
| Seculy   Display   Adam | Record     Capture     Plan task     Abox       Ask for password on startup.     Old Password | x          |
|                         |                                                                                               |            |
|                         |                                                                                               | The Carcal |

Next time you access the CameraViewer software, you will be asked to enter your password.

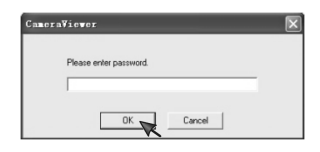

6

CAMSETW13

### o Display Configuration

|                                     | Lamera    | сјсна    |
|-------------------------------------|-----------|----------|
| Camera2: CH2                        | Camera4   | k CH4    |
| Channel Loop                        |           |          |
| Interval of automatic channel loop: | 0 + h 0   | ÷m: 5÷ ≉ |
| On Screen Display                   |           |          |
| ✓ Date                              | Time Time | CHx      |
| Video Adjustment                    |           |          |
| Standard PAL -                      |           |          |
| Brightnessj_                        |           |          |
| Sharpness J                         |           |          |
| Contrast                            |           |          |
| Saturation                          |           |          |
|                                     |           |          |

7

-

Camera Alias Each camera can be given a specific name.

Channel Loop Set the switching interval time in hours, minutes and seconds.

On Screen Display Check the box if you would like the item to be displayed on the screen.

# Video Adjustment Standard: select your camera standard (PAL or NTSC). Brightness: adjust the image brightness through the slide. Contrast: adjust the image contrast through the slide. Saturation: adjust the image saturation through the slide.

CAMSETW13

o Alarm Configuration

| CH1<br>Copen move alarm<br>Copen sound alarm                        | CH2<br>Open move alarm<br>Open sound alarm                   |
|---------------------------------------------------------------------|--------------------------------------------------------------|
| CH3<br>C Open move alarm<br>Open sound alarm                        | CH4<br>Open move alarm<br>Open sound alarm                   |
| Dperating of alarm<br>□ Record □ Captu                              | e 🔽 Play alarm sound                                         |
| Record strategy of alarm<br>After alarm triggered, record video for | 0 <u>+</u> h: 0 <u>+</u> m: 10 <u>+</u> s.                   |
| Capture strategy of alarm<br>After alarm triggered,take photos in:  | 0 <u>→</u> h: 0 <u>→</u> m: 10 <u>→</u> s.at 1 <u>→</u> fps. |

Alarm Setup Select the camera from which you would like to receive the alarm and the alarm type.

Operating of Alarm Select the operating mode when the alarm has been triggered. Record: the software will start recording soon as the alarm has been triggered. Capture: the software will capture and store images soon as the alarm has been triggered. Play alarm sound: an alarm siren will sound soon as the alarm has been triggered.

8

Record Strategy of Alarm Set the duration of each recording in hours, minutes and seconds.

Capture Strategy of Alarm Set the time when to capture an image after the alarm has been triggered.

CAMSETW13

• Record Configuration

|                                                          | Remain space                                          |                                                 |              |
|----------------------------------------------------------|-------------------------------------------------------|-------------------------------------------------|--------------|
| C                                                        | 9,876MB                                               |                                                 |              |
| D                                                        | 53,767MB                                              |                                                 |              |
| E                                                        | 28,699MB                                              |                                                 |              |
| r                                                        | 33,402MD                                              |                                                 |              |
| :                                                        |                                                       |                                                 | ;            |
| Record File<br>Compressio<br>Storage Stra<br>Limit total | Setup<br>n MPE V Format A<br>itegy<br>file size below | VI  Image Size 352*288 5120 MB 64 MB for single | Framerate 10 |
| Take falls                                               | wing operation when total I                           | ile size limit reached.                         |              |
| Take rollo                                               | ate oldest files                                      | C Stop capturing and                            | notify user. |

Record File Path Click [Change] and select your record files' save path.

 Record File Setup

 Compression: MPEG4

 File Format: AVI

 Image Size: 3 image formats are available: 720 x 576, 352 x 576, 352 x 288, (PAL) 720 x 480, 352 x 480, 352 x 240 (NTSC)

 Frame Rate: 5, 10, 15, 20, 25 fps (PAL) – 5, 10, 15, 20, 25, 30 fps (NTSC)

Storage Strategy Set the maximum storage space for your record files.

Take Following Operation When Total File Size Limit Reached Select the action to be taken when the maximum storage space has been reached.

9

CAMSETW13

• Capture Configuration

| Picture Format                          | _                               |
|-----------------------------------------|---------------------------------|
| Compression: JPG                        | Image Size: 720*576             |
| itorage Strategy                        |                                 |
| Limit total file size below             | 1024 MB                         |
| Take following operation when total fil | e size limit reached.           |
| Delete oldest files.                    | Stop capturing and notify user. |
|                                         |                                 |
|                                         |                                 |

Picture Path Click [Change] and select your record files' save path.

 Picture Format

 Compression: JPEG

 Image Size: 3 image formats are available: 720 x 576, 352 x 576, 352 x 288, (PAL)

 720 x 480, 352 x 480, 352 x 240 (NTSC)

 Frame Rate: 5, 10, 15, 20, 25 fps (PAL) – 5, 10, 15, 20, 25, 30 fps (NTSC)

Storage Strategy Set the maximum storage space for your captured images.

# Take Following Operation When Total File Size Limit Reached Select the action to be taken when the maximum storage space has been reached.

10

CAMSETW13

### o Plan Task Configuration

|                                                                                                    |                                                                      |                                                              |                        | Add<br>Delete |
|----------------------------------------------------------------------------------------------------|----------------------------------------------------------------------|--------------------------------------------------------------|------------------------|---------------|
| t)                                                                                                    | 11                                                                   |                                                              | >                      |               |
| Task Strategy<br>C Daily<br>Timing<br>Day 1<br>Day 1<br>Day 0<br>Day 1<br>Day 1<br>D | Weekly      Operation      Precon      Precon      Length      A7 AM | C Monthly<br>der<br>0 + 0 + 1 + 1<br>e<br>+ seconds at 1 + 1 | C Only<br>Cher<br>Ips. | Once<br>mel   |

Task Strategy Set the alarm frequency (daily, weekly, monthly or only once).

Timing Set the record time.

Operation Set the duration of each recording in hours, minutes and seconds, or set the image capturing frequency.

11

Channel Select the channels on which the above settings must be applied.

Setting a New Scheduled Recording Click (New]. Set the [Task Strategy], [Timing], [Operation], [Channel] and click [Add] to confirm. Select a task and click [Delete] to delete the programmed recording. Click [OK] to confirm.

CAMSETW13

### 8. Troubleshooting

| Problem                                                         | Possible Solution                                                                                                    |
|-----------------------------------------------------------------|----------------------------------------------------------------------------------------------------|
| I forgot the password                                           | <ul> <li>Uninstall the CameraViewer software and re-install it.</li> </ul>                                                                                                    |
| No image display                                                | <ul> <li>Make sure both the camera and the receiver are set on the same channel.</li> <li>Signal is weak. Relocate the camera.</li> <li>Switch off the interference source.</li> </ul> |
| Distorted picture colour                                        | <ul> <li>Set the colour on your PC as 16 bits or higher.</li> </ul>                                                                                                    |
| No wireless communication                                       | Make sure both the camera and the receiver are set on the same channel.                                                                                                    |
| Black and white or flickering image                             | <ul> <li>Make sure both the camera and the receiver are set on the same video<br/>system.</li> </ul>                                                                                   |
| Alarm does not work                                             | <ul> <li>Engage the alarm function by clicking the IR detection button/sound detection.</li> </ul>                                                                                     |
| Unreadable character display                                    | <ul> <li>Make sure the language of the CameraViewer is identical to the language<br/>of your computer's operating system.</li> </ul>                                                   |
| Playing time of the video is much<br>shorter than recorded time | <ul> <li>Your computer cannot handle the frame rate. Select a lower recording<br/>frame rate.</li> </ul>                                                                               |

### 9. Technical Specifications

| Camera                    |                                                          |
|---------------------------|----------------------------------------------------------|
| Sensor                    | CMOS                                                     |
| Besolution                | 628 x 582                                                |
| Viewing Angle             | 55°                                                      |
| Min Illumination          | 5 lux (F1 2 IB off)                                      |
| Transmission Frequency    | ISM 2.400MHz ~ 2.483MHz                                  |
| Transmission Power        | 10mW                                                     |
| Modulation Type           | FM                                                       |
| Bandwidth                 | 18MHz                                                    |
| Power Supply              | 8VDC/300mA (PSU incl.) or 3 x 1.5V batteries (order code |
|                           | LR03C, not incl.)                                        |
| Motion Detection Distance | 8m                                                       |
| Motion Detection Area     | 120° (H), 15° ~ 25° (V)                                  |
| Sound Sensitivity         | > 50dB                                                   |
| Power Consumption         | 180mA (IR off), 230mA (IR on)                            |
| Transmission Range        | max. 80m in open field                                   |
| Night Vision Range        | 5m                                                       |
| Dimensions                | 85 x 109 x 111mm                                         |
| Weight                    | 170g                                                     |
| Selectable Channels       | 2,414MHz, 2,432MHz, 2,450MHz, 2,486MHz                   |
| Receiver                  |                                                          |
| Intermediate Frequency    | 480MHz                                                   |
| Demodulation Type         | FM                                                       |
| Sensitivity               | < -85dBm                                                 |
| Transmission Interface    | USB 2.0                                                  |
| Dimensions                | 105 x 22 x 69mm                                          |
| Weight                    | 90g                                                      |

CAMSETW13

12

Recording Compression File Format Image Size Frame Rate

### MPEG4 AVI 720 x 576, 352 x 576, 352 x 288 5, 10, 15, 20, 25 fps

Use this device with original accessories only. Velleman nv cannot be held responsible in the event of damage or injury resulted from (incorrect) use of this device.

For more info concerning this product, please visit our website www.veller The information in this manual is subject to change without prior notice. nan.eu.

### CAMSETW13 - DRAADLOZE CAMERA MET ONTVANGER - 2,4 GHz

### 1. Inleiding

## Aan alle ingezetenen van de Europese Unie Belangrijke milieu-informatie betreffende dit product

- Dit symbool op het toestel of de verpakking geeft aan dat, als het na zijn levenscyclus wordt weggeworpen, dit X
- Gooi dit toestel (che ventuele batterijen) niet bij het gewone huishoudelijke afval; het moet bij een
- gespecialiseerd bedrijf terechtkomen voor recyclage
- U moet dit toestel naar uw verdeler of naar een lokaal recyclagepunt brengen. Respecteer de plaatselijke milieuwetgeving.

Hebt u vragen, contacteer dan de plaatselijke autoriteiten inzake verwijdering.

Dank u voor uw aankoop! Lees deze handleiding grondig voor u het toestel in gebruik neemt. Werd het toestel beschadigd tijdens het transport, installeer het dan niet en raadpleeg uw dealer. De CAMSETW13 wordt geleverd met: 1 x draadloze camera (2,4 GH2), 1 x draadloze ontvanger, 2 x antenne, 1 x voedingsadapter, 1 x usb-kabel, 1 x cd-rom, montageaccessoires en deze handleiding.

### 2. Veiligheidsinstructies

- De garantie geldt niet voor schade door het negeren van bepaalde richtlijnen in deze handleiding en uw dealer zal de verantwoordelijkheid afwijzen voor defecten of problemen die hier rechtstreeks verband mee houden.
- Dit product kan storing veroorzaken bij andere draadloze apparatuur die een frequentie van 2,4 GHz gebruiken. Schakel een van de toestellen uit om storing uit te sluiten.
- Denk bij gebruik van deze camera aan de privacy. Het filmen zonder schriftelijke toelating is wettelijk verboden en dit product is niet voor deze doeleinden bestemd. Velleman nv is niet aansprakelijk voor illegale activiteiten door de gebruiker.
- Installeer deze camera niet in de buurt van medische apparatuur. De radiogolven kunnen deze apparatuur ernstig storen
- · Houd dit product uit de buurt van magnetische objecten en elektromagnetische velden, hittebronnen, chemicaliën, water en vochtigheid. Installeer de camera en de ontvanger uit de zon in en goed geventlieerde ruimte. Bescherm dit toestel tegen schokken. Vermijd brute kracht tijdens de installatie en de bediening van dit toestel.
- Schakel de camera uit wanneer u hem niet gebruikt.
- Demonteer de camera of de ontvanger niet. Demontage kan beschadiging veroorzaken en doet de garantie vervallen.
   Schade door wijzigingen die de gebruiker heeft aangebracht aan het toestel vallen niet onder de garantie.
- Houd dit toestel uit de buurt van kinderen en onbevoegden.
- Om veiligheidsredenen mag de gebruiker geen wijzigingen aanbrengen aan het toestel.
  Gebruik het toestel enkel waarvoor het gemaakt is. Andere toepassingen kunnen leiden tot kortsluitingen, brandwonden, elektrische schokken, enz. Bij onoordeelkundig gebruik vervalt de garantie. canserwis

### 3. Systeemvereisten

Microprocessor Geheugen Harde schijf

2,0 GHz of hoger 256 MB RAM 30 GB of meer USB 2.0-poort USB 2.0-poort cd-romdrive kleurenmonitor of Icd-scherm audio-videokaart met DirectX 9.0 of hoger Windows® XP

4. Omschrijving

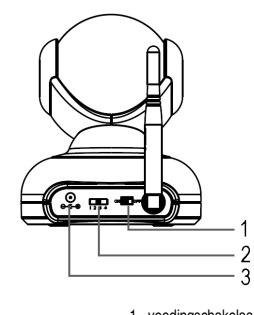

- voedingschakelaar
   kanaalschakelaar
   voedingingang
   antenne
   infraroodleds

### 5. Installeren van de camera

### Muurmontage

Kies een geschikt montageplaats. Boor een gaatje en plaats een nylon plug in het gaatje. Plaats een schroef in de plug en hang de camera aan de schroef.

Koppel vervolgens de camera aan de voedingsadapter. Koppel de voedingsadapter aan het lichtnet een schakel de camera in. De voedingsled licht op.

### Instellen van het kanaal

Kies een kanaal met de kanaalschakelaar achteraan de camera. Zorg er wel voor dat zowel de camera als de ontvanger op hetzelfde kanaal ingesteld staan.

CAMSETW13

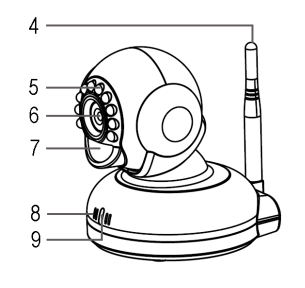

lens
 PIR-sensor
 microfoon
 voedingsled

CH1=2,414MHz CH2=2,432MHz CH3=2,450MHz CH4=2,468MHz

14

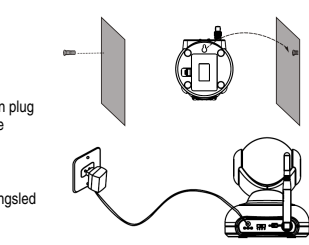

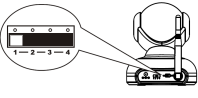

### 6. Installeren van de software

Plaats de cd-rom in de drive. De installation wizard start automatisch. Installeer de usb-driver, de CameraViewer-software en de MPEG4-codec, en volg de instructies op het scherm.

### Installeren van Trident Analog Video

Koppel de ontvanger aan uw computer. Een venster zoals hiernaast afgebeeld verschijnt op het scherm. Vink de derde optie aan en volg de instructies om de installatie te vervolledigen.

ome to the Found New ware Wizard Ð Yes, this time i
 Yes, now and
 No, not this tim Ned :

New

Prop

### Enkel voor Windows® 2003-gebruikers

 $\text{Ga naar}\left[\text{Desktop}\right] \rightarrow \left[\text{Properties}\right] \text{ en selecteer}\left[\text{Settings}\right]. \text{Klik op}$ [Advanced].

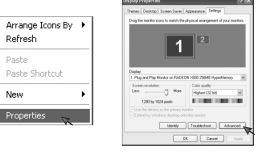

Klik op de tab [**Troubleshoot**] en verschuif het blokje volledig naar rechts. Bevestig met [**Apply**] en klik op [**OK**] om te beëindigen. Het programma is nu klaar voor gebruik.

### 7. Uw camera gebruiken

Installeer zowel de camera als de ontvanger. Selecteer hetzelfde kanaal op de camera en de ontvanger. Dubbelklik op het Camera/Viewer-icoon op het bureaublad. U krijgt volgende interface te zien:

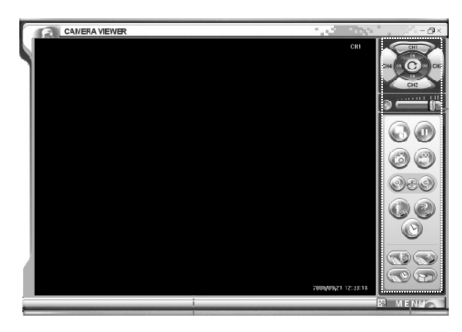

15

CAMSETW13

| De bedieningsbalk                                                                                                    |                                                                                                    | 1сн         |
|----------------------------------------------------------------------------------------------------|----------------------------------------------------------------------------------------------------|-------------|
| <ol> <li>kanaalknoppen 1 tot 4</li> <li>kanaal aan/uit</li> <li>kanaallus aan/uit</li> <li>muteknop</li> <li>verdeelde weergave</li> <li>stilstaand beeld</li> <li>inzoomknop</li> <li>volledige schermweergave</li> <li>infraroodwaarmening aan/uit</li> <li>geprogrammeerde bewaking aan/uit</li> </ol> | 11. instelling infraroodwaarneming<br>12. instelling geprogrammeerde bewaking<br>13. volumeregeling<br>14. pauzeknop<br>15. opnameknop<br>16. uitzoomknop<br>17. waarneming met geluid aan/uit<br>18. instelling waarneming met geluid<br>19. beheren van de opnamebestanden | 2           |
| Het instelmenu                                                                                                    |                                                                                                    | 10-0        |
| Klik op [Menu] om de interface hieronder weer te                                                                                                    | geven. Klik op een submenu.                                                                                                    | 11          |
| @ MENWS                                                                                                    |                                                                                                    | 12- 😒 🖘 -19 |

Veiligheidsinstellingen (Security Config)

Klik op [Ask for password on startup]. Geef nu uw paswoord in en klik op [OK] om te bevestigen.

| Ask for passw                           | ord on startup. | _ |  |
|-----------------------------------------|-----------------|---|--|
| Old Password<br>New Password<br>Confirm |                 | _ |  |
|                                         |                 |   |  |

16

CAMSETW13

Bij een volgende opstartprocedure van de CameraViewer-software wordt u gevraagd om uw paswoord in te geven.

| Plant |                   |  |
|-------|-------------------|--|
| 1 100 | e enter password. |  |
|       |                   |  |

o Scherminstellingen (Display Config)

| Camera Alias                                      |                  |                            |
|---------------------------------------------------|------------------|----------------------------|
| Camera1:                                          | Camer            | a3: CH3                    |
| Camera2: CH2                                      | Camer            | a4: CH4                    |
| Channel Loop<br>Interval of automatic channel loo | αρ: 0 <u>÷</u> h | 0 <u>+</u> m: 5 <u>+</u> s |
| On Screen Display                                 | ₩ Time           | CHx                        |
| Video Adjustment                                  |                  |                            |
| Standard PAL _                                    |                  |                            |
| Sharpass                                          | )                |                            |
| Contrast                                          |                  |                            |
| Saturation                                        |                  |                            |
|                                                   |                  |                            |

Camera Alias Geef een naam aan elke aangesloten camera.

Channel Loop Stel de schakeltijd in uren, minuten en seconden in.

On Screen Display Vink het vakje aan indien u de datum, de tijd of het kanaalnummer op het scherm wenst weer te geven.

17

Video Adjustment Standard: selecteer hier uw camerastandaard (PAL of NTSC). Brightness: regel de helderheid via de schuifbalk. Contrast: regel het contrast via de schuifbalk. Saturation: regel de intensiteit via de schuifbalk.

CAMSETW13

o Alarminstellingen (Alarm Config)

| CH1<br>Open move alarm<br>Open sound alarm                         | C            | H2<br>Open move alarm<br>Open sound alarm      |
|--------------------------------------------------------------------|--------------|------------------------------------------------|
| CH3<br>Cpen move alarm<br>Cpen sound alarm                         | C            | H4<br>Open move alarm<br>Open sound alarm      |
| Dperating of alarm<br>Record                                       | Capture      | 🔽 Play alarm sound                             |
| Record strategy of alarm<br>After alarm triggered.record video for | 0            | x 0 m 10 s.                                    |
| Capture strategy of alarm<br>After alarm triggered,take photos in: | 0 <u>+</u> h | 0 <u>+</u> m: 10 <u>+</u> s.at 1 <u>+</u> fps. |

18

Alarm Setup Selecteer het type alarm en de camera die alarm zal slaan.

Operating of Alarm Selecteer de te ondernemen functie bij alarm. Record: de software start een opname bij alarm. Capture: de software neemt beelden en slaat ze op. Play alarm sound: bij alarm hoort u een alarmsirene.

Record Strategy of Alarm Stel de opnameduur in uren, minuten en seconden in.

Capture Strategy of Alarm Stel in hoelang de camera na het alarm beelden vastlegt.

CAMSETW13

o Opname-instellingen (Record Config)

|                      | Hemain space           |                     |               |                  |             |
|----------------------|------------------------|---------------------|---------------|------------------|-------------|
| C                    | 9,876MB                |                     |               |                  |             |
| D                    | 53,767MB               |                     |               |                  |             |
| F                    | 28,699MB<br>33,402MB   |                     |               |                  |             |
|                      | 00,40240               |                     |               |                  |             |
| <b>`</b>             |                        |                     |               |                  |             |
| Record File Path     | \RECORD                |                     |               |                  | Change      |
| Community IV         | E-mail Farmer A        | a Incom             | Cine 000      |                  |             |
| Compression  N       | Per Pormat  A          | /I · Image          | e Size   352  | 288 • Fia        | merate 10 - |
| Storage Strategy     |                        |                     |               |                  |             |
| Limit total file siz | re below               | 5120 MB             | 64 MB for     | single file      |             |
| 2010 CONDITION OF    | 1                      | eree meg            |               |                  |             |
| Take following       | operation when total I | ile size limit reac | hed.          |                  |             |
| · Delete oli         | dest files.            | C                   | Stop capturin | ng and notify us | ser.        |
|                      |                        |                     |               |                  |             |
|                      |                        |                     |               |                  |             |

Record File Path Klik [Change] en selecteer de doelmap voor de opnamebestanden.

Record File Setup Compressie: MPEG4 Bestandsformaat: AVI Beeldgrootte: 3 beschikbare beeldgroottes: 720 x 576, 352 x 576, 352 x 288, (PAL) 720 x 480, 352 x 480, 352 x 240 (NTSC) Beeldfrequentie: 5, 10, 15, 20, 25 beelden per seconde (PAL) – 5, 10, 15, 20, 25, 30 beelden per seconde s(NTSC)

19

Storage Strategy Stel hier de maximaal beschikbare ruimte voor uw opnamebestanden in.

Take Following Operation When Total File Size Limit Reached Selecteer de te ondernemen functie bij gebrek aan opslagruimte.

CAMSETW13

Instellingen voor het vastleggen van beelden (Capture Config)

| -  |
|----|
| •  |
|    |
|    |
|    |
| ι. |
|    |
|    |
|    |

Picture Path Klik [Change] en selecteer de doelmap voor de beeldbestanden.

Picture Format Compressie: JPEG Beeldgrootte: 3 beschikbare beeldgroottes: 720 x 576, 352 x 576, 352 x 288, (PAL) 720 x 480, 352 x 480, 352 x 240 (NTSC) Beeldfrequentie: 5, 10, 15, 20, 25 beelden per seconde (PAL) – 5, 10, 15, 20, 25, 30 beelden per seconde s(NTSC)

20

Storage Strategy Stel hier de maximaal beschikbare ruimte voor uw beeldbestanden in.

# Take Following Operation When Total File Size Limit Reached Selecteer de te ondernemen functie bij gebrek aan opslagruimte.

CAMSETW13

### o Geprogrammeerde opnames (Plan Task Config)

| CHx                                | x Timing                                  |                                             | Operation    |       | Add Delete     |
|------------------------------------|-------------------------------------------|---------------------------------------------|--------------|-------|----------------|
| Task Str<br>CD<br>Timing<br>JayOfW | ategy<br>oly P<br>Day 1 V<br>eek Sunday V | Weskly<br>Operation<br>C Recorder<br>Length | C Monthly    | C ont | y Once<br>nnel |
| T                                  | Date 11/24/2006 💌                         | In 1                                        | seconds at 1 | fps.  |                |

Task Strategy Stel de opnamefrequentie in (dagelijks, wekelijks, maandelijks of een enkele opname).

# **Timing** Programmeer de opname.

Operation Stel de opnameduur in uren, minuten en seconden in of bepaal wanneer de camera een beeld moet vastleggen.

21

# Channel Selecteer de toepasselijke camera's.

Een nieuwe opname programmeren Kilk op [New]. Stel [Task Strategy], [Timing], [Operation] en [Channel] in en bevestig met [Add]. Selecteer een opname en klik op [Delete] om de geprogrammeerde opname te wissen. Bevestig met [OK].

CAMSETW13

### 8. Problemen en oplossingen

| Probleem                                                               | Mogelijke oplossing                                                                                                    |  |  |  |
|------------------------------------------------------------------------|----------------------------------------------------------------------------------------------------|--|--|--|
| Wachtwoord vergeten                                                    | <ul> <li>Herinstalleer de CameraViewer-software.</li> </ul>                                                                                                    |  |  |  |
| Geen beeldweergave                                                     | <ul> <li>Zorg dat de camera en de ontvanger op hetzelfde kanaal ingesteld staan.</li> <li>Zwak signaal. Kies een andere montageplaats.</li> <li>Schakel de storingsbron uit.</li> </ul> |  |  |  |
| Onjuiste kleuren                                                       | <ul> <li>Stel de kleur op uw pc in als 16 bits of hoger.</li> </ul>                                                                                                    |  |  |  |
| Geen draadloze ontvangst                                               | <ul> <li>Zorg dat de camera en de ontvanger op hetzelfde kanaal ingesteld staan.</li> </ul>                                                                                             |  |  |  |
| Zwart-witbeeld of trillend beeld                                       | <ul> <li>Zorg dat de camera en de ontvanger op dezelfde standaard ingesteld<br/>staan.</li> </ul>                                                                                       |  |  |  |
| Alarm slaat niet af                                                    | <ul> <li>Schakel de alarmfunctie in door te klikken op de knop voor<br/>infraroodwaarneming.</li> </ul>                                                                                 |  |  |  |
| Onleesbare karakters                                                   | <ul> <li>Zorg dat de taal van de CameraViewer dezelfde is als deze van uw<br/>computer.</li> </ul>                                                                                      |  |  |  |
| Afspeelduur van de opnamebestanden<br>is veel korter dan de opnameduur | Selecteer een lagere beeldfrequentie.                                                                                                    |  |  |  |

### 9. Technische specificaties

| Camera                         |                                                           |
|--------------------------------|-----------------------------------------------------------|
| Sensor                         | CMOS                                                      |
| Besolutie                      | 628 x 582                                                 |
| Kiikhoek                       | 55°                                                       |
| Min verlichting                | 5 lux (E1 2 IB uit)                                       |
| Zendfrequentie                 | ISM 2 400 MHz ~ 2 483 MHz                                 |
| Zendvermogen                   | 10 mW                                                     |
| Modulatietyne                  | EM                                                        |
| Bandbreedte                    | 18 MHz                                                    |
| Voeding                        | 8 VDC/300 mA (voedingsadanter meegelev.) of 3 x 1 5 V-    |
| vooung                         | hatterijen (ordercode I B03C niet meegelev.) of 0 x 1.0 v |
| Max bereik bewegingswaarneming | 8 m                                                       |
| Veld bewegingswaarneming       | 120° (H) 15° ~ 25° (V)                                    |
| Geluidsgevoeligheid            | > 50 dB                                                   |
| Verbruik                       | 180 mA (IB uit) 230 mA (IB aan)                           |
| Zendhereik                     | max 80 m zonder obstakels                                 |
| Bereik nachtzicht              | 5 m                                                       |
| Afmetingen                     | 85 x 109 x 111 mm                                         |
| Gewicht                        | 170 g                                                     |
| Beschikbare kanalen            | 2.414 MHz, 2.432 MHz, 2.450 MHz, 2.486 MHz                |
| Ontvanger                      | , - , ,                                                   |
| Tussenfrequentie               | 480 MHz                                                   |
| Demodulatie                    | FM                                                        |
| Gevoeligheid                   | < -85 dBm                                                 |
| Zendinterface                  | USB 2.0                                                   |
| Afmetingen                     | 105 x 22 x 69 mm                                          |
| Gewicht                        | 90 g                                                      |
|                                | -                                                         |

CAMSETW13

22

Opname Compressie Bestandsformaat Beeldgrootte Beeldfrequentie

### MPEG4 AVI 720 x 576, 352 x 576, 352 x 288 5, 10, 15, 20, 25 beelden per seconde

Gebruik dit toestel enkel met originele accessoires. Velleman nv is niet aansprakelijk voor schade of kwetsuren bij (verkeerd) gebruik van dit toestel.

Voor meer informatie omtrent dit product, zie www.velleman.eu. De informatie in deze handleiding kan te allen tijde worden gewijzigd zonder voorafgaande kennisgeving.

### CAMSETW13 – CAMÉRA SANS FIL AVEC RÉCEPTEUR – 2,4 GHz

### 1. Introduction

### Aux résidents de l'Union européenne

Des informations environnementales importantes concernant ce produit Ce symbole sur l'appareil ou l'emballage indique que l'élimination d'un appareil en fin de vie peut polluer l'environnement.

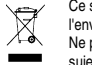

Ne pas jeter un appareil électrique ou électronique (et des piles éventuelles) parmi les déchets municipaux non sujets au tri sélectif ; une déchèterie traitera l'appareil en question.

Renvoyer les équipements usagés à votre fournisseur ou à un service de recyclage local. Il convient de respecter la réglementation locale relative à la protection de l'environnement.

En cas de questions, contacter les autorités locales pour élimination.

Nous vous remercions de votre achat ! Lire la présente notice attentivement avant la mise en service de l'appareil. Si l'appareil a été endommagé pendant le transport, ne pas l'installer et consulter votre revendeur. La **CAMSETW13** est livrée avec 1 x caméra sans fil 2,4 GHz, 1 x récepteur sans fil, 2 x antenne, 1 x adaptateur secteur, 1 x câble USB, 1 x cédérom, 1 x jeu d'accessoires de montage et cette notice.

### 2. Prescriptions de sécurité

- La garantie ne s'applique pas aux dommages survenus en négligeant certaines directives de cette notice et votre
  revendeur déclinera toute responsabilité pour les problèmes et les défauts qui en résultent.
- Ce produit peut interférer avec d'autres appareils utilisant la fréquence 2,4 GHz. Éteindre un des appareils pour éliminer l'interférence
- Respecter l'intimité de la vie privée. Le monitorage sans consentement exprès est illégal et ce produit n'est pas destiné pour à une telle activité. SA Velleman ne sera aucunement responsable pour l'emploi illégal par l'utilisateur.
- Ne pas installer ce produit à proximité d'appareils médicaux. Les ondes radio peuvent entraver le fonctionnement d'outillage médical.
- Tenir cet appareil loin de tout objet magnétique et de champs magnétiques, de sources de chaleur, de produits chimiques, de l'eau et de l'humidité. Installer la caméra à l'abri du soleil dans un endroit bien ventilé.
- · Protéger cet appareil contre les chocs et le traiter avec circonspection pendant l'installation et l'opération
- Éteindre la caméra lorsqu'elle n'est pas utilisée.
- Ne pas désassembler la caméra ou le récepteur. Le désassemblage peut causer des endommagements et annulera la
- garantie. Les dommages occasionnés par des modifications à l'appareil par le client, ne tombent pas sous la garantie.
- Garder votre CAMSETW13 hors de la portée de personnes non qualifiées et de jeunes enfants.
- · Transporter l'appareil dans son emballage originel.
- N'utiliser votre CAMSETW13 qu'à sa fonction prévue. Tout autre usage peut causer des courts-circuits, des brûlures, des électrochocs etc. Un usage impropre annule d'office la garantie. CAMSETV

### 3. Système requis

Microprocesseur Mémoire Disque dur

2,0 GHz ou plus 256 Mo de mémoire vive 30 Go ou plus port USB 2.0 port OSB 2:0 lecteur cédérom moniteur ou afficheur LCD couleur carte audio/vidéo avec DirectX 9.0 ou plus Windows® XP

4. Description

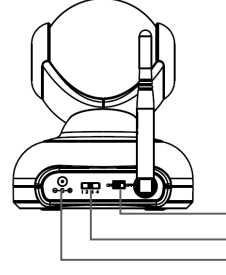

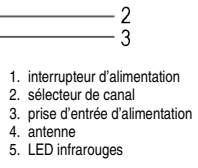

1

### 5. Installation de la caméra

### Montage mural

Choisir un endroit d'installation approprié. Percer un trou et y insérer une cheville en nylon. Insérer une vis et y accrocher la caméra.

Raccorder ensuite l'adaptateur secteur à la caméra. Insérer l'adaptateur secteur dans une prise de courant et allumer la caméra. La LED d'alimentation s'allume.

### Sélection du canal

Sélectionner un canal à l'aide du sélecteur à l'arrière de la caméra. Veiller à sélectionner le même canal sur la camera comme sur le récepteur.

CAMSETW13

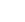

24

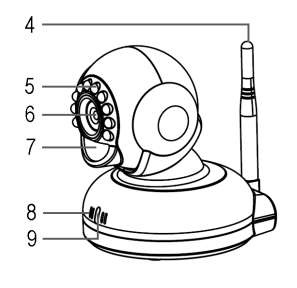

- objectif
   capteur PIR
   microphone
   LED d'alimentation

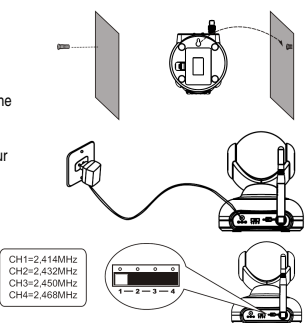

### 6. Installation du logiciel

Insérer le cédérom dans le lecteur. L'assistant d'installation sera lance automatiquement. Installer le pilote USB, le logiciel CameraViewer et le codec MPEG4, et suivre les instructions à l'écran.

### Installation du logiciel Trident Analog Video

Raccorder le récepteur à votre ordinateur. Une fenêtre s'ouvre. Cocher la troisième case (pas de mise à jour) et finir l'installation.

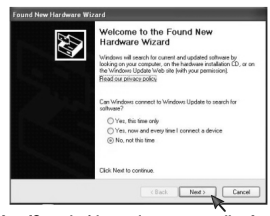

Cliquer [My Computer] → [Properties] → [Hardware] → [Device Manager] → [Sound, video and game controllers] pour vérifier si le logiciel a été dûment installé. Déconnecter le récepteur et le reconnecter lorsqu'il n'y a pas de mention de matériel ou lorsque la mention est précédée d'un point d'exclamation.

### Uniquement pour les utilisateurs du système d'exploitation Windows® 2003

 $\label{eq:cliquer} \begin{array}{l} \mbox{Cliquer} \left[ \mbox{Desktop} \right] \longrightarrow \left[ \mbox{Properties} \right]. \mbox{ Une fenêtre s'ouvre. Sélectionner} \\ \left[ \mbox{Settings} \right] et cliquer \left[ \mbox{Advanced} \right]. \end{array}$ 

Cliquer l'onglet [**Troubleshoot**] et glisser la barre vers la droite. Confirmer avec [**Apply**] et cliquer [**OK**] pour terminer. L'application est prête à être employée.

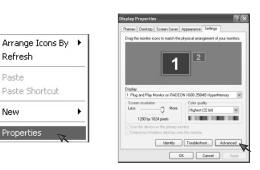

7. Emploi de la caméra

Installer la caméra et le récepteur. Sélectionner le même canal sur la camera comme sur le récepteur. Cliquer double sur l'icône CameraViewer sur le bureau de votre ordinateur. L'interface suivante s'ouvre :

Nev Proper

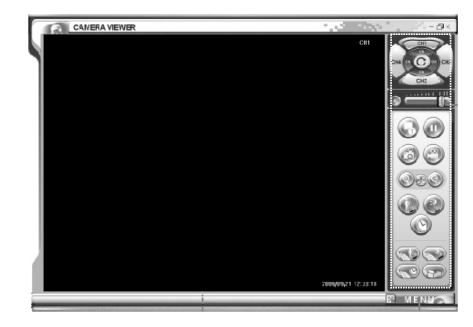

25

CAMSETW13

| La barre de commandes                                                                                                    |                                                                                                    | Сн    |
|----------------------------------------------------------------------------------------------------|----------------------------------------------------------------------------------------------------|-------|
| boutons des canaux 1 à 4     canal marche/arrêt     canaux en boucle marche/arrêt     coupure du volume     foran divisé     foran divisé     mage arrêtée     agrandir l'image     atfichage plein écran     détection infrarouge marche/arrêt     10.monitorage programmé marche/arrêt | 11.configuration détection infrarouge<br>12.configuration monitorage programmé<br>13.réglage du volume<br>14.pause<br>15.enregistrement<br>16.réduire l'image<br>17.détection sonore marche/arrêt<br>18.configuration détection sonore<br>19.gestion des fichiers d'enregistrement | 2     |
| La fenêtre de paramétrage                                                                                                    |                                                                                                    | 10    |
| quer [Menu] pour ouvrir le menu ci-dessou                                                                                                    | s. Cliquer un sous-menu.                                                                                                    | 11    |
|                                                                                                    |                                                                                                    | MENUS |

Cli

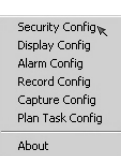

Configuration des paramètres de sécurité (Security Config)

Cocher la case [Ask for password on startup]. Saisir votre mot de passe et cliquer [OK] pour confirmer.

| C Ask for password<br>Old Password<br>New Password<br>Confirm | ord on startup. |  |
|---------------------------------------------------------------|-----------------|--|
|                                                               |                 |  |

26

CAMSETW13

•

•

Saisir votre mot de passe lorsque le logiciel CameraViewer affiche la fenêtre ci-dessous.

| F | lease ente | r password. |  |  |
|---|------------|-------------|--|--|
| [ |            |             |  |  |
|   |            |             |  |  |

• Configuration des paramètres d'affichage (Display Config)

| Camera1:                                            | Camera3: CH3                |        |
|-----------------------------------------------------|-----------------------------|--------|
| Camera2: CH2                                        | Camera4: CH4                |        |
| Thannel Loop<br>Interval of automatic channel loop: | 0 <u>*</u> h: 0 <u>*</u> m: | 5_ *   |
| In Screen Display<br>Date                           | ₩ Time                      | I▼ CH× |
| fideo Adjustment                                    |                             |        |
| Standard PAL 💌                                      |                             |        |
| Brightness                                          |                             |        |
| Contrast                                            |                             |        |
| Saturation                                          |                             |        |

Camera Alias Attribution d'un nom à chaque caméra.

Channel Loop Configuration de la commutation entre les canaux en heures, minutes et secondes.

On Screen Display Cocher la case de l'option à afficher.

Video Adjustment Standard : sélection du standard de la caméra (PAL ou NTSC). Brightness : réglage de la clarté de l'image à l'aide de la glissière. Contrast : réglage du contraste de l'image à l'aide de la glissière. Saturation : réglage de la saturation de l'image à l'aide de la glissière.

CAMSETW13

27

• Configuration des paramétrages d'alarme (Alarm Config)

|                           | CH1<br>Copen move alarm<br>Copen sound alarm<br>CH3<br>Copen move alarm |               | CH2                                                            |  |
|---------------------------|-------------------------------------------------------------------------|---------------|----------------------------------------------------------------|--|
| Oper<br>F<br>Reco<br>Afte | ating of alarm<br>Record<br>and strategy of alarm                       | F Capture     | ✓ Play alarm sound ★ h: 0 + 10 + 10 + 10 + 10 + 10 + 10 + 10 + |  |
| Capt<br>After             | ure strategy of alarm<br>ralarm triggered, take photos in               | n: 0 <u>÷</u> | h 0 - m 10 - s.at 1 - lps.                                     |  |

28

Alarm Setup Sélectionner le type d'alarme et la caméra qui amorcera l'alarme.

Operating of Alarm Sélectionner l'action à entreprendre dès l'amorçage de l'alarme. Record : enregistrement. Capture : capture d'image et sauvegarde. Play alarm sound : enclenchement d'une sirène d'alarme.

Record Strategy of Alarm Configuration de la durée d'un enregistrement en heures, minutes et secondes.

Capture Strategy of Alarm Configuration du délai entre l'amorçage de l'alarme et la capture d'image.

CAMSETW13

o Configuration des paramètres d'enregistrement (Record Config)

| Disk                                                                                    | Remain space                                                                                                    |                                      |
|-----------------------------------------------------------------------------------------|----------------------------------------------------------------------------------------------------|--------------------------------------|
| C                                                                                       | 9,876MB                                                                                                    |                                      |
| D                                                                                       | 53,767MB                                                                                                    |                                      |
| F                                                                                       | 28,639MB<br>33,402MB                                                                                                    |                                      |
|                                                                                         | outround .                                                                                                    |                                      |
|                                                                                         |                                                                                                    |                                      |
| Record File  <br>Record File<br>Compressio                                              | Path  \RECORD<br>Setup<br>on MPE Format AVI Image Size 352'28                                                                                                    | Change<br>18 • Framerate 10 •        |
| Record File  <br>Record File<br>Compressio<br>Storage Stra<br>Limit total               | Park JARECORD<br>Setup<br>m MPE Format AVI Image Size 352'28<br>allegy<br>Hile size below 5120 MB 64 MB for sing                                                                                                    | Change<br>8 • Framerate 10 •         |
| Record File I<br>Record File<br>Compressio<br>Storage Stro<br>Limit total<br>Take folio | Path J-RECORD Setup on MFE Format AVI Inage Size 352/28 afegy files ise below 5120 MB 64 MB for sing oving operation when total file size limit reached.                                                                                                    | Change<br>18 • Framerate 10 •        |
| Record File<br>Compressio<br>Storage Stra<br>Limit total<br>Take follo<br>(* Del        | Path         \NECORD           Setup         Image Size         352/28           allegy         Image Size         352/28           If lisize below         5120 MB         64 MB for sing words potention when total file size limit reached.           tete obtest files:         C Stop capturing a | Change<br>IB  Framerate 10  Ge file. |

Record File Path Cliquer [Change] et sélectionner le document de sauvegarde des fichiers d'enregistrement.

Record File Setup Compression : MPEG4 Format des fichiers : AVI Taille de l'image : 3 tailles disponibles : 720 x 576, 352 x 576, 352 x 288, (PAL) 720 x 480, 352 x 480, 352 x 240 (NTSC) Fréquence d'image : 5, 10, 15, 20, 25 images par seconde (PAL) – 5, 10, 15, 20, 25, 30 images par seconde (NTSC)

29

Storage Strategy Configuration de l'espace de stockage destiné aux fichiers d'enregistrement.

Take Following Operation When Total File Size Limit Reached Sélectionner l'action à entreprendre lorsque l'espace de stockage est plein.

CAMSETW13

o Configuration des paramètres de capture d'image (Capture Config)

| Picture Format                |                                                     |
|-------------------------------|-----------------------------------------------------|
| Compression: JPG              |                                                     |
| Storage Strategy              |                                                     |
| Limit total file size below   | 1024 MB                                             |
| Take following operation when | n total file size limit reached.                    |
| Delete oldest files.          | <ul> <li>Stop capturing and notify user.</li> </ul> |
|                               |                                                     |
|                               |                                                     |

Picture Path Cliquer [Change] et sélectionner le document de sauvegarde des fichiers d'image.

Picture Format Compression : MPEG4 Taille de l'image : 3 tailles disponibles : 720 x 576, 352 x 576, 352 x 288, (PAL) 720 x 480, 352 x 480, 352 x 240 (NTSC) Fréquence d'image : 5, 10, 15, 20, 25 images par seconde (PAL) – 5, 10, 15, 20, 25, 30 images par seconde (NTSC)

30

Storage Strategy Configuration de l'espace de stockage destiné aux fichiers d'image.

# Take Following Operation When Total File Size Limit Reached Sélectionner l'action à entreprendre lorsque l'espace de stockage est plein.

CAMSETW13

### o Configuration des paramètres d'un enregistrement programmé (Plan Task Config)

| LHX                              | Iming                                                  | Ur                                                       | eration                                                                   |                | Add           |
|----------------------------------|--------------------------------------------------------|----------------------------------------------------------|---------------------------------------------------------------------------|----------------|---------------|
| C Daily<br>Timing                | س میں ا                                                | ekly C                                                   | Monthly                                                                   | C Only<br>Char | r Once<br>mel |
| Day<br>DayOfWeek<br>Date<br>Time | 1 v C<br>Sunday v L<br>11/24/2006 v 6<br>11:08:47 AM v | Recorder<br>.ength: 0 == ; ;<br>Capture<br>n 1 == second | 0 - : - : - : - : - : - : - : : - : : : : : : : : : : : : : : : : : : : : | ps.            | Ŧ             |

Task Strategy Configuration de la fréquence d'enregistrement (enregistrement quotidien, hebdomadaire, mensuel ou unique).

Timing Paramétrage de l'heure du début d'enregistrement.

Operation Paramétrages de la durée d'enregistrement (en heures, minutes et secondes) ou de la fréquence de capture d'image.

Channel Sélectionner les canaux applicables.

Setting a New Scheduled Recording Cliquer (New). Configurer les options [Task Strategy], [Timing], [Operation] et [Channel], et confirmer avec [Add]. Sélectionner un enregistrement programmé et cliquer [Delete] pour l'effacer de la liste. Cliquer [OK] pour confirmer.

31

CAMSETW13

### 8. Problèmes et solution

| Problèmes                                                                   | Solution éventuelle                                                                                                    |
|-----------------------------------------------------------------------------|----------------------------------------------------------------------------------------------------|
| J'ai oublié le mot de passe                                                 | <ul> <li>Désinstaller et réinstaller CameraViewer.</li> </ul>                                                                                                    |
| Aucune image                                                                | <ul> <li>Veiller à sélectionner le même canal sur la camera et le récepteur.</li> <li>Signal faible. Choisir un emplacement d'installation différent.</li> <li>Désactiver la source d'interférence.</li> </ul> |
| Distorsion des couleurs                                                     | <ul> <li>Paramétrer les couleurs de votre ordinateur en 16 bits ou plus.</li> </ul>                                                                                                    |
| Pas de communication                                                        | <ul> <li>Veiller à sélectionner le même canal sur la camera et le récepteur.</li> </ul>                                                                                                    |
| Image en noir et blanc ou image<br>scintillante                             | Veiller à sélectionner le même standard sur la camera et le récepteur.                                                                                                    |
| Alarme ne fonctionne pas                                                    | <ul> <li>Activer l'alarme en cliquant le bouton de détection infrarouge/détection<br/>sonore.</li> </ul>                                                                                                    |
| Caractères illisibles                                                       | <ul> <li>Veiller à installer le logiciel dans la même langue que celle du système<br/>d'exploitation de l'ordinateur.</li> </ul>                                                                               |
| Durée de lecture d'un fichier inférieur<br>à la durée d'enregistrement time | <ul> <li>Fréquence d'image trop élevée pour votre ordinateur. Sélectionner une<br/>fréquence inférieure.</li> </ul>                                                                                            |

### 9. Spécifications techniques

| Caméra                              |                                                       |
|-------------------------------------|-------------------------------------------------------|
| Capteur                             | CMOS                                                  |
| Résolution                          | 628 x 582                                             |
| Anale de vue                        | 55°                                                   |
| Éclairage min.                      | 5 lux (F1.2, IR éteint)                               |
| Fréquence de transmission           | ISM 2.400 MHz ~ 2.483 MHz                             |
| Puissance de transmission           | 10 mW                                                 |
| Modulation                          | FM                                                    |
| Largeur de bande                    | 18 MHz                                                |
| Alimentation                        | 8 VCC/300 mA (adaptateur secteur incl.) ou 3 piles de |
|                                     | 1.5 V (référence LR03C, non incl.)                    |
| Portée de la détection de mouvement | 8 m                                                   |
| Champ de la détection de mouvement  | 120° (H), 15° ~ 25° (V)                               |
| Sensibilité sonore                  | > 50 dB                                               |
| Consommation                        | 180 mA (IR éteint), 230 mA (IR allumé)                |
| Portée de la transmission           | max. 80 m sans obstacles                              |
| Portée de la vision nocturne        | 5 m                                                   |
| Dimensions                          | 85 x 109 x 111 mm                                     |
| Poids                               | 170 g                                                 |
| Canaux disponibles                  | 2.414 MHz, 2.432 MHz, 2.450 MHz, 2.486 MHz            |
| Récepteur                           |                                                       |
| Fréquence intermédiaire             | 480 MHz                                               |
| Démodulation                        | FM                                                    |
| Sensibilité                         | < -85 dBm                                             |
| Interface                           | USB 2.0                                               |
| Dimensions                          | 105 x 22 x 69 mm                                      |
| Poids                               | 90 g                                                  |
|                                     |                                                       |

CAMSETW13

32

Enregistrement Compression Format des fichiers Taille de l'image Fréquence d'image

### MPEG4 AVI 720 x 576, 352 x 576, 352 x 288 5, 10, 15, 20, 25 images par seconde

N'employer cet appareil qu'avec des accessoires d'origine. SA Velleman ne sera aucunement responsable de dommages ou lésions survenus à un usage (incorrect) de cet appareil.

Pour plus d'information concernant cet article, visitez notre site web www.velleman.eu. Toutes les informations présentées dans cette notice peuvent être modifiées sans notification préalable.

### CAMSETW13 – CÁMARA INALÁMBRICA CON RECEPTOR - 2.4 GHz

### 1. Introducción

# A los ciudadanos de la Unión Europea Importantes informaciones sobre el medio ambiente concerniente a este producto

Este símbolo en este aparato o el embalaje indica que, si tira las muestras inservibles, podrían dañar el medio X ambiente.

No tire este aparato (ni las pilas, si las hubiera) en la basura doméstica; debe ir a una empresa especializada en reciclaje. Devuelva este aparato a su distribuidor o a la unidad de reciclaje local.

Respete las leyes locales en relación con el medio ambiente. Si tiene dudas, contacte con las autoridades locales para residuos.

as por haber comprado la CAMSETW13! Lea atentamente las instrucciones del manual antes de usarla. La Gra CAMSET VISIONES COMPARENT STATES CONTROL CONTROL C

### 2. Instrucciones de seguridad

- Daños causados por descuido de las instrucciones de seguridad de este manual invalidarán su garantía y su
- distribuidor no será responsable de ningún daño ni de otros problemas resultantes
- El aparato puede interferir con otros aparatos al utilizar la frecuencia de 2,4 GHz. Desactive uno de los aparatos para eliminar la interferencia.
- Respete la intimidad de la vida privada. La vigilancia sin consentimiento explicito es ilegal y este aparato no está destinado para semejante actividad. Velleman SL no será responsable del uso ilegal por el usuario.
- No instale este producto cerca de aparatos médicos. Las radioondas pueden causar interferencias con el equipo médico.
- Mantenga este aparato lejos del alcance de cualquier objeto magnético y campos magnéticos, fuentes de calor, productos químicos, agua y humedad. Instale la cámara lejos del alcance del sol y en un lugar bien aireado. No agite el aparato. Evite usar excesiva fuerza durante la instalación y la reparación.
- •
- Desactive la cámara si no la utiliza.
- No desmonte la cámara ni el receptor. El desmontaje puede causar daños y anulará la garantía.
- Los daños causados por modificaciones no autorizadas, no están cubiertos por la garantía.
   Mantenga la CAMSETW13 lejos del alcance de personas no capacitadas y niños.
- Transporte el aparato en su embalaje original.
- Utilice sólo la CAMSETW13 para las aplicaciones descritas en este manual a fin de evitar p.ej. cortocircuitos, quemaduras, descargas eléctricas, explosión de la lámpara, etc. Un uso desautorizado puede causar daños y anula la garantía completamente.

33

CAMSETW13

### 3. exigencias del sistema

Microprocesador Memoria Disco duro

2,0 GHz o más reciente 256 MB RAM 30 GB o más reciente puerto USB 2.0 lector de CD-ROM monitor o pantalla LCD color tarjeta audio/vídeo con DirectX 9.0 o más reciente Windows® XP

34

4. Descripción

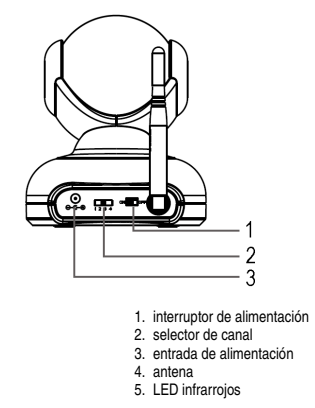

5. Instalación de la cámara

Montaje mural

Seleccionar el canal

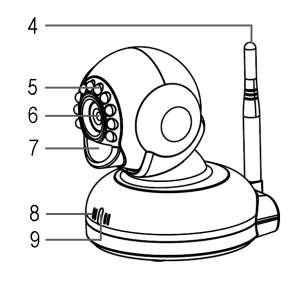

6. óptica 7. sensor PIR 8. micrófono 9. LED de alimentación

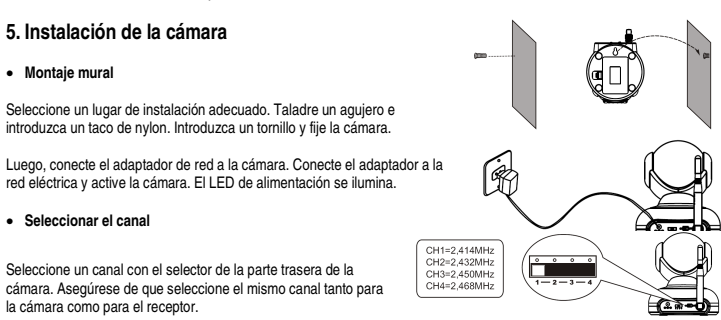

CAMSETW13

### 6. Instalar el software

7. Utilizar la cámara

Introduzca el CD-ROM en el lector. El asistente de instalación (installation Wizard) se activará automáticamente. Instale el driver USB, el software CameraViewer y el codec MPEG4. Siga las instrucciones de la pantalla.

Instalar el software Trident Analog Video

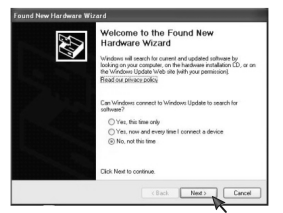

Conecte el receptor con su ordenador. Una pantalla se abra. Marque el tercer cajetín (no actualización) y siga las instrucciones para terminar la instalación.

 $\begin{array}{l} \mbox{Haga click en [My Computer]} \rightarrow [\mbox{Perpeties}] \rightarrow [\mbox{Hardware}] \rightarrow [\mbox{Device Manager}] \rightarrow [\mbox{Sound, video and game controllers}] \mbox{ para controllers}] \mbox{ para controllers} is a software ha sido instalado de manera correcta. Desconecte el receptor y vuelva a conectarlo si no se refiere al aparato o si hay un signo de exclamación al lado de la referencia. \end{array}$ 

### Sólo para los usuarios del sistema operativo Windows® 2003

 $\begin{array}{l} \mbox{Haga click en } [\mbox{Desktop}] \rightarrow [\mbox{Properties}]. \mbox{ Una pantalla se abra.} \\ \mbox{Seleccione } [\mbox{Settings}] \ \mbox{y haga click en } [\mbox{Advanced}]. \end{array}$ 

Haga click en el tabulador [**Troubleshoot**] y deslice la barra hacia la derecha. Confirme con [**Apply**] y haga click en [**OK**] para terminar. La aplicación está lista para utilizar.

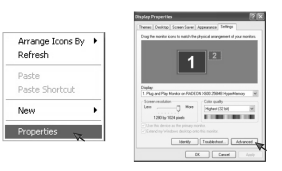

Instale la cámara y el receptor. Seleccione el mismo canal tanto en la cámara como en el receptor. Haga click dos veces el icono CameraViewer del escritorio. La interfaz siguiente se abra:

Nev

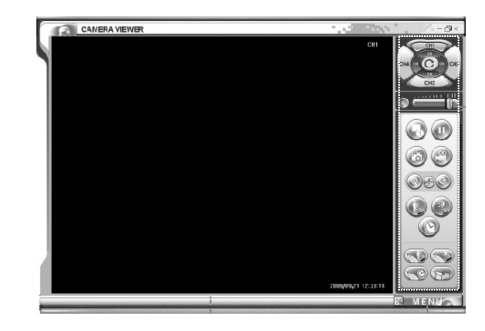

35

CAMSETW13

| La barra de mandos                                                                                                    |                                                                                                    | 1 сн            |
|----------------------------------------------------------------------------------------------------|----------------------------------------------------------------------------------------------------|-----------------|
| botones de los canales de 1 a 4     canal ON/OFF     canales en bucle ON/OFF     silenciar el volumen                                | 11.ajustar detección infrarroja<br>12.ajustar vigilancia programada<br>13.ajustar el volumen<br>14. pausa | 2               |
| 5. pantalla dividida<br>6. imagen parada<br>7. ampliar la imagen                                                                     | 15.grabar<br>16.disminuir la imagen<br>17.detección con sonido ON/OFE                                     | 5-00-14         |
| <ol> <li>visualización completa de la pantalla</li> <li>detección infrarroja ON/OFF</li> <li>virilancia programada ON/OFF</li> </ol> | 18.ajustar detección con sonido<br>19.gestión de los ficheros de grabación                                | 7-000-16        |
| La pantalla de parámetros                                                                                                    |                                                                                                    | 9-000-17<br>100 |
| Haga click en [ <b>Menú</b> ] para abrir el siguiente m                                                                              | enú. Haga click en un submenú.                                                                            | 11              |
| B MENMON                                                                                                    | k.                                                                                                    |                 |

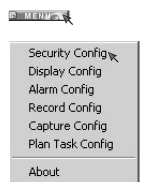

 $_{\odot}~$  Ajustar los parámetros de seguridad (Security Config)

Marque el cajetín [Ask for password on startup]. Introduzca la contraseña y haga click en [OK] para confirmar.

| Ask for password on startup. |  |
|------------------------------|--|
| Old Password                 |  |
| New Password                 |  |
| Confirm                      |  |
|                              |  |
|                              |  |
|                              |  |
|                              |  |

36

CAMSETW13

VELLEMAN

₿ MENU/

Introduzca su contraseña si el software CameraViewer visualiza la siguiente pantalla.

| Pleas | e enter pa | assword. |  |  |
|-------|------------|----------|--|--|
|       |            |          |  |  |
|       |            |          |  |  |

• Ajustar los parámetros de visualización (Display Config)

| Camera1: EE                  | Camera | 3: CH3<br>4: CH4 |
|------------------------------|--------|------------------|
| Channel Loop                 |        |                  |
| On Screen Display<br>I⊽ Date | I Time | F CH×            |
| Video Adjustment             |        |                  |
| Brightness j_                |        |                  |
| Contrast                     |        |                  |
| Saturation                   |        |                  |

Camera Alias Atribuir un nombre a cada cámara.

Channel Loop Ajustar la conmutación entre los canales en horas, minutos y segundos.

On Screen Display Marque el cajetín si quiere que la opción se visualice en la pantalla.

### Video Adjustment

Video Adjustment Standard: seleccionar el estándar de la cámara (PAL o NTSC). Brightness: ajustar el brillo de la imagen con el interruptor deslizante. Contrast: ajustar el contraste de la imagen con el interruptor deslizante. Saturation: ajustar la saturación de la imagen con el interruptor deslizante.

CAMSETW13

37

o Ajustar los parámetros de la alarma (Alarm Config)

|               | CH1<br>Dpen move alarm<br>Dpen sound alarm                |               | CH2<br>Open move alarm<br>Open sound alarm   |
|---------------|-----------------------------------------------------------|---------------|----------------------------------------------|
|               | CH3<br>Ch3<br>Open move alarm<br>Copen sound alarm        |               | CH4<br>C Open move alarm<br>Open sound alarm |
| Oper-         | ating of alarm<br>Record                                  | Capture       | 🔽 Flay alarm sound                           |
| Reco          | ord strategy of alarm<br>alarm triggered_record video     | for 0         | * h: 0 * m: 10 * s.                          |
| Caph<br>After | ure strategy of allarm<br>rallarm triggered,take photos i | rx 0 <u>÷</u> | h: 0 m: 10 s.at 1 fps.                       |

38

Alarm Setup Seleccionar el tipo de alarma y la cámara que activará la alarma.

Operating of Alarm Seleccione la acción que se debe emprender en caso de alarma. Record: grabación Capture: capturar la imagen y guardar. Play alarm sound: activación de una sirena de alarma.

Record Strategy of Alarm Ajustar la duración de una grabación en horas, minutos y segundos.

Capture Strategy of Alarm Ajustar el tiempo entre la activación de la alarma y la captura de imagen.

CAMSETW13

### Ajustar los parámetros de grabación (Record Config)

| Disk                                             | Remain space                                                                                                    |                                |
|--------------------------------------------------|----------------------------------------------------------------------------------------------------|--------------------------------|
| С                                                | 9,876MB                                                                                                    |                                |
| D                                                | 53,767MB                                                                                                    |                                |
| E                                                | 28,699MB                                                                                                    |                                |
| +                                                | 33,4U2MB                                                                                                    |                                |
| <                                                |                                                                                                    |                                |
| Record Fil<br>Compress<br>Storage S              | Path  \NECORD<br>e Setup<br>ion MPE ▼ Format AVI ▼ Image Size  352*<br>trategy                                                                                                    | Change                         |
| Record Fil<br>Compress<br>Storage S<br>Limit tot | P Path   VAECORD<br>e Setup<br>icin MPE → Format AVI → Image Size 3527<br>trategy<br>al file size below 5120 MB 64 MB for al                                                                                                    | Change<br>288 • Framerate 10 • |
| Record Fil<br>Compress<br>Storage S<br>Limit tot | Path  VREORD is Setup in MFE  Format AVI  Image Size 3527 trategy al file size below 5120 MB 64 MB for si Roving operation when total file size limit reached.                                                                                                    | Change<br>288 - Framerate 10 - |
| Record Fil<br>Compress<br>Storage S<br>Limit tot | Path  VREORD is Setup ion MFE ▼ Format AVI ▼ Image Size 3527 tategy tategy tat | Change<br>288 Framerate 10 r   |

### **Record File Path**

Haga click en [Change] y seleccione el documento que guarda los ficheros de grabación.

Record File Setup Compresión: MPEG4 Formato de los ficheros: AVI

rormato de los licheros: AVI Tamaño de la imagen: 3 tamaños disponibles: 720 x 576, 352 x 576, 352 x 288, (PAL) 720 x 480, 352 x 480, 352 x 240 (NTSC) Frecuencia de imágenes: 5, 10, 15, 20, 25 imágenes por segundo (PAL) – 5, 10, 15, 20, 25, 30 imágenes por segundo (NTSC)

39

Storage Strategy Ajustar el espacio de almacenamiento de los ficheros de grabación.

Take Following Operation When Total File Size Limit Reached Seleccione la función que quiere emprender por falta de espacio de almacenamiento.

CAMSETW13

o Ajustar los parámetros de captura de imagen (Capture Config)

| Camera Viewer Setup                                                                         |                                  |
|---------------------------------------------------------------------------------------------|----------------------------------|
| Security Display Alarm Record Capit                                                         | Plan task   About                |
|                                                                                             | ĸ                                |
| Picture Path: .\SNAPSHDT                                                                    | Change                           |
| Picture Format                                                                              |                                  |
| Compression: JPG                                                                            |                                  |
| Limit total file size below Take following operation when total file C Delete oldest files. | 1024 MB<br>e size limit reached. |
|                                                                                             |                                  |
|                                                                                             |                                  |
|                                                                                             |                                  |
|                                                                                             |                                  |
|                                                                                             | 0k Cancel                        |

Picture Path Haga click en [Change] y seleccione el documento que guarda los ficheros de imagen.

Picture Format Compresión: MPEG4 Tamaño de la imagen: 3 tamaños disponibles: 720 x 576, 352 x 576, 352 x 288, (PAL) 720 x 480, 352 x 480, 352 x 240 (NTSC) Frecuencia de imágenes: 5, 10, 15, 20, 25 imágenes por segundo (PAL) – 5, 10, 15, 20, 25, 30 imágenes por segundo (NTSC)

40

Storage Strategy Ajustar el espacio de almacenamiento de los ficheros de imagen.

Take Following Operation When Total File Size Limit Reached Seleccione la función que quiere emprender por falta de espacio de almacenamiento.

CAMSETW13

### o Ajustar los parámetros de una grabación programada (Plan Task Config)

|                                                                           |                                                                      | Operation | _                               | Add<br>Delete |
|---------------------------------------------------------------------------|----------------------------------------------------------------------|-----------|---------------------------------|---------------|
| Taek Stratenu                                                             | Ш                                                                    | )         | >                               |               |
| C Daily<br>Timing<br>Day 1<br>DayOfWeek Sunda<br>Date 11/24<br>Time 11/08 | Weekly  Operation  C Record  W V C Copture  C Copture  C Copture  In | C Monthly | C Only<br>Chan<br>Other<br>fps. | Jnos<br>iel   |

Task Strategy Ajustar la frecuencia de grabación (grabación diaria, semanal, mensual o única).

# **Timing** Programar la hora del inicio de la grabación.

Operation Ajustar la duración de grabación (horas, minutos y segundos) o la frecuencia de captura de imagen.

# Channel Seleccionar los canales aplicables.

Setting a New Scheduled Recording Haga click en [New]. Ajustar las opciones [Task Strategy], [Timing], [Operation] y [Channel], y confirme con [Add]. Seleccione una grabación programada y haga click en [Delete] para borrarla de la lista. Haga click en [OK] para confirmar.

41

CAMSETW13

### 8. Solución de problemas

| Problemas                                                                         | Solución eventual                                                                                                    |
|-----------------------------------------------------------------------------------|----------------------------------------------------------------------------------------------------|
| He olvidado la contraseña                                                         | <ul> <li>Desinstale y vuelva a instalar CameraViewer.</li> </ul>                                                                                                    |
| No hay imagen                                                                     | <ul> <li>Asegúrese de que seleccione el mismo canal tanto para la cámara como<br/>para el receptor.</li> <li>Señal débil. Seleccione otro lugar de instalación.</li> <li>Desactive la fuente de interferencia.</li> </ul> |
| Distorsión de los colores                                                         | <ul> <li>Ajuste los colores del ordenador en 16 bits o superior.</li> </ul>                                                                                                    |
| No hay comunicación                                                               | <ul> <li>Asegúrese de que seleccione el mismo canal tanto para la cámara como<br/>para el receptor.</li> </ul>                                                                                                    |
| Imagen en negro y blanco o imagen<br>centelleante                                 | <ul> <li>Asegúrese de que seleccione el mismo estándar tanto para la cámara<br/>como para el receptor.</li> </ul>                                                                                                    |
| La alarma no funciona                                                             | <ul> <li>Active la alarma al hacer click en el botón de detección por<br/>infrarrojos/detección sonora.</li> </ul>                                                                                                    |
| Caracteres ilegibles                                                              | <ul> <li>Asegúrese de que instale el software en el mismo idioma que el del<br/>sistema operativo del ordenador.</li> </ul>                                                                                               |
| Duración de visualización de un<br>fichero inferior a la duración de<br>grabación | <ul> <li>Frecuencia de imagen demasiado elevada para el ordenador. Seleccione<br/>una frecuencia inferior.</li> </ul>                                                                                                    |

### 9. Especificaciones

| Cámara                                      |                                                                                        |
|---------------------------------------------|----------------------------------------------------------------------------------------|
| Sensor                                      | CMOS                                                                                   |
| Resolución                                  | 628 x 582                                                                              |
| Ángulo de visión                            | 55°                                                                                    |
| Iluminación mínima.                         | 5 lux (F1.2, sin IR)                                                                   |
| Frecuencia de transmisión                   | ISM 2.400MHz ~ 2.483MHz                                                                |
| Emisión de potencia                         | 10mW                                                                                   |
| Modulación                                  | FM                                                                                     |
| Ancho de banda                              | 18MHz                                                                                  |
| Alimentación                                | VCC/300 mA (adaptador de red incl.) o 3 pilas de 1.5 V<br>(referencia LR03C, no incl.) |
| Alcance máx. de la detección de movimientos | 8m                                                                                     |
| Área de detección de movimientos            | 120° (H), 15° ~ 25° (V)                                                                |
| Sensibilidad sonora                         | > 50dB                                                                                 |
| Consumo                                     | 180mA (con IR), 230mA (sin IR)                                                         |
| Alcance de la transmisión                   | máx. 80m sin obstáculos                                                                |
| Alcance de la visión nocturna               | 5m                                                                                     |
| Dimensiones                                 | 85 x 109 x 111mm                                                                       |
| Peso                                        | 170g                                                                                   |
| Canales disponibles                         | 2.414MHz, 2.432MHz, 2.450MHz, 2.486MHz                                                 |
| Receptor                                    |                                                                                        |
| Frecuencia intermediaria                    | 480MHz                                                                                 |
| Demodulación                                | FM                                                                                     |
| Sensibilidad                                | < -85dBm                                                                               |
| Interfaz                                    | USB 2.0                                                                                |
| Dimensiones                                 | 105 x 22 x 69mm                                                                        |
| Peso                                        | 90 g                                                                                   |
| CAMSETW13                                   | 42 VELLEMAN                                                                            |

CAMSETW13

Grabación Compresión Formato de los ficheros Tamaño de la imagen Frecuencia de las imágenes

MPEG4 AVI 720 x 576, 352 x 576, 352 x 288 5, 10, 15, 20, 25 imágenes por segundo

Utilice este aparato sólo con los accesorios originales. Velleman SL no será responsable de daños ni lesiones causados por un uso (indebido) de este aparato.

Para más información sobre este producto, visite nuestra página web www.velleman.eu. Se pueden modificar las especificaciones y el contenido de este manual sin previo aviso.

### CAMSETW13 – DRAHTLOSE FARBKAMERA MIT EMPFÄNGER - 2.4GHz

### 1. Einführung

An alle Einwohner der Europäischen Union Wichtige Umweltinformationen über dieses Produkt Dieses Symbol auf dem Produkt oder der Verpackung zeigt an, dass die Entsorgung dieses Produktes nach seinem Lebenszyklus der Umwell Schaden zufügen kann. Entsorgen Sie die Einheit (oder verwendeten Batterien) nicht als unsortiertes Hausmüll; die Einheit oder verwendeten Batterien müssen von einer spezialisierten Firma zwecks Recycling entsorgt werden. Diese Einheit muss an den Händler oder ein öftliches Recycling-Unternehmen retourniert werden. Respektieren Sie die öftlichen Umweltvorschriften.

### Falls Zweifel bestehen, wenden Sie sich für Entsorgungsrichtlinien an Ihre örtliche Behörde

Wir bedanken uns für den Kauf der CAMSETW13! Lesen Sie diese Bedienungsanleitung vor Inbetriebnahme sorgfältig durch. Überprüfen Sie, ob Transportschäden vorliegen. Sollte dies der Fall sein, verwenden Sie das Gerät nicht und wenden Sie sich an Ihren Händler. Lieferumfang: 1 x drahtlose Kamera (2,4 GHz), 1 x drahtloser Empfänger, 2 x Antenne, 1 x Netzteil, 1 x USB-Kabel, 1 x CD-Rom-Laufwerk, Montagezubehör und diese Bedienungsanleitung.

### 2. Sicherheitshinweise

- Bei Schäden, die durch Nichtbeachtung der Bedienungsanleitung verursacht werden, erlischt der Garantieanspruch. Für daraus resultierende Folgeschäden übernimmt der Hersteller keine Haftung. • Dieses Gerät kann Störungen bei anderen drahtlosen Geräten, die eine 2,4 GHz-Frequenz verwenden, verursachen.
- Schalten Sie eines der Geräte ab, um Störungen zu vermeiden. Beachten Sie die Intimsphäre bei Anwendung dieser Kamera. Das Filmen ohne schriftliche Genehmigung ist gesetzlich
- verboten, Außerdem ist das Gerät nicht für diese Zwecke bestimmt. Velleman NV übernimmt keine Haftung für illegale Aktivitäten des Anwenders
- Installieren Sie diese Kamera nicht in der Nähe von medizinischen Geräten. Die Radiowellen könnten diese Geräte ernsthaft stören.
- Halten Sie dieses Gerät von magnetischen Gegenständen und elektromagnetischen Feldern, Wärmequellen, Chemikalie. Wasser und Feuchte fern. Installieren Sie die Kamera und den Empfänger außer Bereich der Sonne und in einem gut gelüfteten Raum.
- Vermeiden Sie Erschütterungen. Vermeiden Sie rohe Gewalt während der Installation und Bedienung des Gerätes.
- Schalten Sie die Kamera aus wenn Sie diese nicht verwenden. • Demontieren Sie die Kamera oder den Empfänger nicht. Demontage kann zu Schäden am Produkt führen und
- verursacht, dass der Garantieanspruch erlischt • Bei Schäden verursacht durch eigenmächtige Änderungen erlischt der Garantieanspruch.
- Halten Sie Kinder und Unbefugte vom Gerät fern.
- · Eigenmächtige Veränderungen sind aus Sicherheitsgründen verboten
- Verwenden Sie das Gerät nur für Anwendungen beschrieben in dieser Bedienungsanleitung sonst kann dies zu ٠ Schäden am Produkt führen und erlischt der Garantieanspruch. Jede andere Verwendung ist mit Gefahren wie Kurzschluss, Brandwunden, elektrischem Schlag, usw. verbunden,

43

CAMSETW13

### 3. Systemvoraussetzungen

Microprozessor Speicher Festplatte

2,0 GHz oder höher 256 MB RAM 30 GB oder höher USB 2.0-Port USB 2.0-Port CD-Rom-Laufwerk Farbmonitor oder LCD-Display Audio-/Videokarte mit DirectX 9.0 oder höher Windows® XP

4. Umschreibung

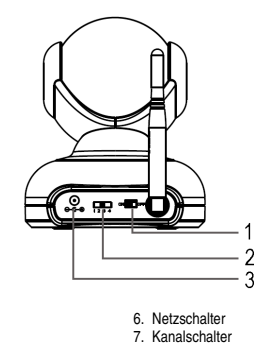

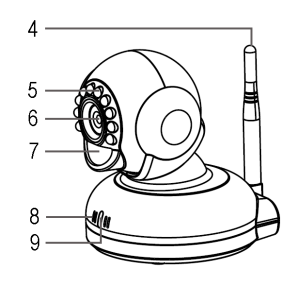

CH1=2,414MHz CH2=2,432MHz CH3=2,450MHz CH4=2,468MHz

44

Objektiv
 PIR-Sensor
 Mikrofon
 Stromversorgungs-LED

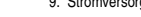

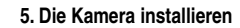

### • Wandmontage

Wählen Sie einen geeigneten Montageort. Bohren Sie ein Loch und bringen Sie einen Nylondübel ein. Befestigen Sie die Schraube am Dübel und die Kamera an der Schraube.

8. Stromversorgungseingang 9. Antenne 10.IR-LEDs

Verbinden Sie nun die Kamera mit dem Netzteil. Verbinden Sie das Netzteil mit dem Netz und schalten Sie die Kamera ein. Die Stromversorgungs-LED leuchtet.

### • Den Kanal einstellen

Wählen Sie einen Kanal mit dem Kanalwahlschalter auf der Rückseite der Kamera aus. Beachten Sie, dass sowohl die Kamera als auch der Empfänger auf denselben Kanal eingestellt sind.

CAMSETW13

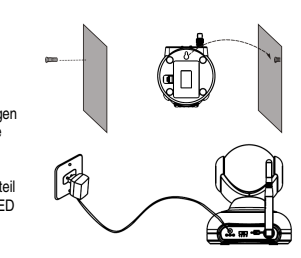

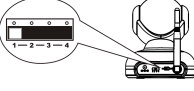

### 6. Die Software installieren

Legen Sie das CD-ROM in das Laufwerk ein. Der Installation Wizard startet automatisch. Installieren Sie den USB-Treiber, die KameraViewer-Software und MPEG4-Codec, und befolgen Sie die Hinweise im Display.

Trident Analog Video installieren

me to the Found Ne Ð ○ Yez, this
 ○ Yez, now
 ○ No, not the Next > Cancel

Verbinden Sie den Empfänger mit Ihrem Computer. Ein Fenster (siehe Abb, rechts) erscheint im Display, Deuten Sie die dritte Option an und befolgen Sie die Hinweise, um die Installation zu komplettieren.

Wählen Sie [**My Computer**] → [**Properties**] → [**Hardware**] → [**Device Manager**] → [**Sound, video and game controllers**] und überprüfen Sie, ob die Software korrekt installiert worden ist. Wenn Sie keinen Verweis auf das Gerät finden oder wenn ein gelbes Ausrufezeichen vor der Referenz steht, so trennen Sie den Empfänger vom Computer und verbinden Sie ihn

danach wieder.

Nur für Windows® 2003-Gebraucher

Wählen Sie  $[\textsc{Desktop}] \rightarrow [\textsc{Properties}]$  und danach [Settings]. Klicken Sie auf [Advanced].

Arrange Icons By 🔸 Refresh 1 Agent (32 bit lder#h

Klicken Sie auf den Tabulator [Troubleshoot] und verschieben Sie den Pfeil nach naar rechts. Befestigen Sie mit [Apply] en klicken Sie auf [OK] um zu beenden. Das Programm ist nun gebrauchsfertig.

New

Prop

### 7. Die Kamera verwenden

Installieren Sie sowohl die Kamera als auch den Empfänger. Wählen Sie denselben Kanal für Kamera und Empfänger. Doppelklicken Sie auf das CameraViewer-Symbol im Desktop. Nachfolgende Schnittstelle erscheint:

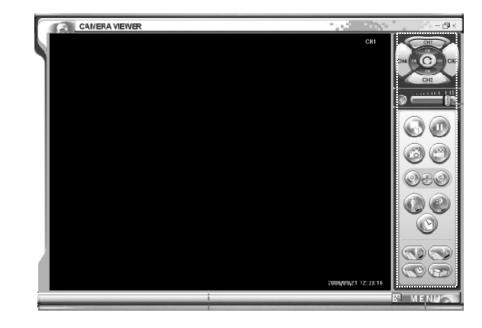

45

CAMSETW13

| 2. Kanal EIN/AUS                                      | 40 Einstellung and eine state Übergene ehrenen |
|-------------------------------------------------------|------------------------------------------------|
|                                                       | 12. Einstellung programmierte Überwachung      |
| <ol><li>Kanalschleife EIN/AUS</li></ol>               | 13.Lautstärkeregelung                          |
| <ol><li>Stumm schalten (mute)</li></ol>               | 14.Pause                                       |
| <ol><li>Geteilter Bildschirm (split screen)</li></ol> | 15.Aufnahmen                                   |
| 6. Standbild (snapshot)                               | 16.Herauszoomen (zoom out)                     |
| <ol><li>fokussieren (zoom in)</li></ol>               | 17.Erfassung mit Klang EIN/AUS                 |
| <ol><li>volle Bildschirmgröße (full screen)</li></ol> | 18. Einstellung Erfassung mit Klang            |
| <ol><li>IR-Erfassung EIN/AUS</li></ol>                | 19. Verwaltung Aufnahmedateien                 |
| 10.programmierte Überwachung EIN/AUS                  |                                                |
| Das Einstellmenü                                      |                                                |

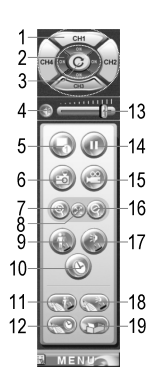

VELLEMAN

Jntermenů.

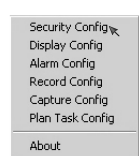

o Sicherheitseinstellungen (Security Config)

Klicken Sie auf [Ask for password on startup]. Geben Sie nun das Passwort ein und klicken Sie auf [OK] zum Bestätigen.

| Security Display Alarm Rec | ord Capture                                     | e   Plan task   Ab | out |    |        |
|----------------------------|-------------------------------------------------|--------------------|-----|----|--------|
| Old<br>Nev<br>Con          | Ask for passw<br>Password<br>v Password<br>firm | word on startup.   |     |    |        |
|                            |                                                 |                    |     | Ok | Cancel |

CAMSETW13

Das nächste Mal, dass Sie auf die CameraViewer-Software zugreifen, werden Sie das Passwort eingeben müssen.

| Please enter password. |      |                    | <br>_ |
|------------------------|------|--------------------|-------|
|                        | Plea | se enter password. | _     |
|                        |      |                    |       |

o Bildschirmeinstellungen (Display Config)

| Camera Alias                                |                |             |
|---------------------------------------------|----------------|-------------|
| Camera1:                                    | Camer          | a3: CH3     |
| Camera2: CH2                                | Camer          | p4: CH4     |
| Channel Loop<br>Interval of automatic chann | el loop: 0÷ h: | 0 ÷ m: 5÷ s |
| On Screen Display                           | I Time         | I⊽ CHx      |
| Video Adjustment                            |                |             |
| Standard PAL                                | •              |             |
| Brightness                                  |                |             |
| Sharpness J                                 |                |             |
| Contrast                                    |                |             |
| 2000000                                     |                |             |

Kamera Alias Geben Sie jeder angeschlossenen Kamera einen Namen.

Channel Loop Stellen Sie den Schaltzeit (Stunden, Minuten und Sekunden) ein.

On Screen Display Deuten Sie das Häuschen an wenn Sie das Datum, die Uhr oder die Kanalnummer im Bildschirm anzeigen möchten.

47

Video Adjustment Standard: wählen Sie den Kamerastandard (PAL oder NTSC). Brightness: regeln Sie die Helligkeit über den Schiebebalken. Contrast: regeln Sie den Kontrast über den Schiebebalken. Saturation: regeln Sie die Intensität über den Schiebebalken.

CAMSETW13

o Alarmeinstellungen (Alarm Config)

|                     | Open move alarm     Open sound alarm                  |         | Open move alarm     Open sound alarm             |
|---------------------|-------------------------------------------------------|---------|--------------------------------------------------|
| [                   | CH3<br>Open move alarm<br>Open sound alarm            |         | CH4<br>© Open move alarm<br>© Open sound alarm   |
| Operati             | ng of alarm<br>Record T                               | Capture | Play alarm sound                                 |
| Record<br>After a   | strategy of alarm<br>Jarm triggered, record video for | 0.      | h: 0 m: 10 s.                                    |
| Capture<br>After al | s strategy of alarm<br>larm triggered,take photos in: | 0.0     | ∝ 0 <u>+</u> m; 10 <u>+</u> s,at 1 <u>+</u> fps. |

48

Alarm Setup Wählen Sie den Alarmtyp und die Kamera, die den Alarm aktivieren wird.

Operating of Alarm Wählen Sie den Betriebsmodus wenn der Alarm aktiviert wird. Record: die Software startet eine Aufnahme bei Alarm. Capture: die Software nimmt Bilder auf und speichert diese. Play alarm sound: bei Alarm ertönt eine Alarmsirene.

Record Strategy of Alarm Stellen Sie die Aufnahmedauer (Stunden, Minuten und Sekunden) ein.

Capture Strategy of Alarm Stellen Sie ein, wie lange die Kamera nach dem Alarm Bilder speichert.

CAMSETW13

o Aufnahme-Einstellungen (Record Config)

| Disk                                            | Remain space                                                                                                    |                                        |
|-------------------------------------------------|----------------------------------------------------------------------------------------------------|----------------------------------------|
| C                                               | 9,876MB                                                                                                    |                                        |
| D                                               | 53,767MB                                                                                                    |                                        |
| E                                               | 28,699MB                                                                                                    |                                        |
| r                                               | 33,402MB                                                                                                    |                                        |
| <                                               |                                                                                                    | >                                      |
| Storage Sta                                     | ategy                                                                                                    |                                        |
| Storage Str<br>Limit tota                       | ategy I file size below 5120 MB 64 MB fo                                                                                     | r single file.                         |
| Storage Str<br>Limit tota<br>Take foll          | ategy I file size below 5120 MB 64 MB fo owing operation when total file size limit reached.                                 | r single file.                         |
| Storage Str<br>Limit tota<br>Take foll<br>Or De | ategy Ifile size below 5120 MB 64 MB fo owing operation when total file size limit reached lete oldest files. C Stop capture | r single file.<br>ing and notily user. |

Record File Path Klicken Sie auf [Change] und wählen Sie den Pfad für die Aufnahmedateien.

 Record File Setup

 Kompression: MPEG4

 Dateformat: AVI

 Bildgröße: 3 verfügbare Bildgrößen: 720 x 576, 352 x 576, 352 x 288, (PAL)

 720 x 480, 352 x 480, 352 x 240 (NTSC)

 Bildgrequenz: 5, 10, 15, 20, 25 Bilder per Sekunde (PAL) – 5, 10, 15, 20, 25, 30 Bilder per Sekunde (NTSC)

49

Storage Strategy Stellen Sie hier den max. verfügbaren Raum für die Aufnahmedateien ein.

# Take Following Operation When Total File Size Limit Reached Wählen Sie die Funktion die Sie, bei Mangel an Speicherplatz, unternehmen möchten.

CAMSETW13

### Einstellung der Erfassung (Capture Config)

| Compression:             | IPG -                   | Image Siz       | e: 720*576       | - |
|--------------------------|-------------------------|-----------------|------------------|---|
|                          |                         |                 |                  | - |
| torage Strategy          | 1024                    | 10              |                  |   |
| Limit total me size perc | in when total file size | MB              |                  |   |
| Delete oldest            | files.                  | C Stop capturin | and notify user. |   |
|                          |                         |                 |                  |   |
|                          |                         |                 |                  |   |

Picture Path Klicken Sie auf [Change] und wählen Sie den Pfad für die Bilddateien.

Picture Format Kompression: JPEG Bildgröße: 3 verfügbare Bildgrößen: 720 x 576, 352 x 576, 352 x 288, (PAL) 720 x 480, 352 x 480, 352 x 240 (NTSC) Bildfrequenz: 5, 10, 15, 20, 25 Bilder per Sekunde (PAL) – 5, 10, 15, 20, 25, 30 Bilder per Sekunde (NTSC)

50

Storage Strategy Stellen Sie hier den max. verfügbaren Raum für die Bilddateien ein.

Take Following Operation When Total File Size Limit Reached Wählen Sie die Funktion die Sie, bei Mangel an Speicherplatz, unternehmen möchten.

CAMSETW13

### o Programmierte Aufnahmen (Plan Task Config)

| CHx Timin                                                              | g                                                           | Operation    |                   | New<br>Add  |
|------------------------------------------------------------------------|-------------------------------------------------------------|--------------|-------------------|-------------|
| Task Strategy<br>Doly<br>Timing<br>Day 1<br>DayOfWeek Sun<br>Date 1177 | © Weekly<br>© Decision<br>© Record<br>Lengtx [<br>© Cacture | C Monthly    | C Only C<br>Chann | Dros<br>iel |
| Time 11:0                                                              | 18.47 AM                                                    | seconds at 1 | fps.              |             |

Task Strategy Stellen Sie die Aufnahmefrequenz ein (täglich, wöchentlich, monatlich oder nur eine Aufnahme).

**Timing** Programmieren Sie die Aufnahme.

Operation Stellen Sie die Aufnahmedauer (Stunden, Minuten und Sekunden) ein oder bestimmen Sie wenn die Kamera ein Bild festlegen muss.

Channel Wählen Sie die passenden Kameras.

Eine neue Aufnahme programmieren Klicken Sie auf [New]. Stellen Sie [Task Strategy], [Timing], [Operation] und [Channel] ein und befestigen Sie mit [Add]. Wählen Sie eine Aufnahme und klicken Sie auf [Delete] um die programmierte Aufnahme zu löschen. Befestigen Sie mit [OK].

### 8. Problemlösung

| Problem              | Mögliche Lösung                                                                                                    |
|----------------------|----------------------------------------------------------------------------------------------------|
| Passwort vergessen   | <ul> <li>Installieren Sie die CameraViewer-Software.</li> </ul>                                                                                                    |
| Keine Bildwiedergabe | <ul> <li>Beachten Sie, dass die Kamera und den Empfänger auf denselben Kanal<br/>eingestellt sind.</li> <li>Schwaches Signal. Wählen Sie einen anderen Montageort.</li> <li>Schalten Sie die Störungswelle aus.</li> </ul> |
| Ungenaue Farben      | <ul> <li>Stellen Sie die Farbe vom Computer als 16 bits oder h</li></ul>                                                                                                    |
|                      |                                                                                                    |

CAMSETW13

51

| Keiner drahtlose Empfang                                                  | <ul> <li>Beachten Sie, dass die Kamera und den Empfänger auf denselben Kanal<br/>eingestellt sind.</li> </ul>    |
|---------------------------------------------------------------------------|----------------------------------------------------------------------------------------------------|
| Schwarz-Weißbild oder zitterendes<br>Bild                                 | <ul> <li>Beachten Sie, dass die Kamera und den Empfänger auf demselben<br/>Standard eingestellt sind.</li> </ul> |
| Alarm schaltet nicht aus                                                  | <ul> <li>Schalten Sie die Alarmfunktion ein, indem Sie die Taste f ür IR-Detektion klicken.</li> </ul>           |
| Unlesbare Zeichen                                                         | <ul> <li>Beachten Sie, dass die Sprache vom CameraViewer dieselbe als diese<br/>vom Computer ist.</li> </ul>     |
| Abspieldauer der Aufnahmedateien ist<br>viel kurzer als die Aufnahmedauer | Wählen Sie eine niedrigere Bildfrequenz.                                                                         |

### 9. Technische Daten

| Kamera                          |                                                                                                    |
|---------------------------------|----------------------------------------------------------------------------------------------------|
| Sensor                          | CMOS                                                                                                    |
| Auflösung                       | 628 x 582                                                                                                 |
| Blickwinkel                     | 55°                                                                                                    |
| minimale Lichtstärke            | 5 lux (F1.2, IR off)                                                                                      |
| Sendefrequenz                   | ISM 2.400 MHz ~ 2.483 MHz                                                                                 |
| Sendeleistung                   | 10mW                                                                                                    |
| Modulation                      | FM                                                                                                    |
| Bandbreite                      | 18 MHz                                                                                                    |
| Stromversorgung                 | 8 VDC/300 mA (Netzteil mitgeliefert) oder 3 x 1.5 V-<br>Batterien (Bestell-Nr. LR03C, nicht mitgeliefert) |
| max. Abstand Bewegungsdetektion | 8m                                                                                                    |
| Gebiet Bewegungsdetektion       | 120° (H), 15° ~ 25° (V)                                                                                   |
| Schallempfindlichkeit           | > 50dB                                                                                                    |
| Stromverbrauch                  | 180mA (IR off), 230mA (IR on)                                                                             |
| Sendebereich                    | max. 80m ohne Hindernisse                                                                                 |
| Bereich Nachtsicht              | 5m                                                                                                    |
| Abmessungen                     | 85 x 109 x 111mm                                                                                          |
| Gewicht                         | 170 g                                                                                                    |
| Verfügbare Kanäle               | 2.414 MHz, 2.432 MHz, 2.450 MHz, 2.486 MHz                                                                |
| Empfänger                       |                                                                                                    |
| Tussenfrequentie                | 480 MHz                                                                                                   |
| Demodulatie                     | FM                                                                                                    |
| Gevoeligheid                    | < -85dBm                                                                                                  |
| Zendinterface                   | USB 2.0                                                                                                   |
| Abmessungen                     | 105 x 22 x 69mm                                                                                           |
| Gewicht                         | 90 g                                                                                                    |
| Aufnahme                        |                                                                                                    |
| Kompression                     | MPEG4                                                                                                    |
| Dateiformat                     | AVI                                                                                                    |
| Bildgröße                       | 720 x 576, 352 x 576, 352 x 288                                                                           |
| Bildfrequenz                    | 5, 10, 15, 20, 25 Bilder per Sekunde                                                                      |

Verwenden Sie dieses Gerät nur mit originellen Zubehörteilen. Velleman NV übernimmt keine Haftung für Schaden oder Verletzungen bei (falscher) Anwendung dieses Gerätes.

52

Für mehr Informationen zu diesem Produkt, siehe www.velleman.eu. Alle Änderungen ohne vorherige Ankündigung vorbehalten.

CAMSETW13